## 別添2:提出(申請)方法

茨城県水政課のホームページから、「いばらき電子申請・届出サービス」に移動し、エクセルファイルで 作成した地下水採取量等報告書を提出(申請)する手順です。

| トップ                                                                                            |                                                                                                    |
|------------------------------------------------------------------------------------------------|----------------------------------------------------------------------------------------------------|
| 茨城を創る                                                                                          | 水貝源・上水                                                                                             |
| 茨城で暮らす                                                                                         | ( 地下水                                                                                              |
| 茨城を楽しむ                                                                                         |                                                                                                    |
| 茨城で学ぶ                                                                                          | 型下水の抹取成制について(奈例Q&A)                                                                                |
| 茨城を知る                                                                                          | 地下水探取許可手続きについて ←地下水に関する手続きはこちらから                                                                   |
|                                                                                                | 地下水位観測調査について                                                                                       |
| まちつくり                                                                                          | 2023年分地下水採取星等の報告をお願いします                                                                            |
| <ul> <li>         ・ <u>しいさの日間見来(開見</u>         ・</li> <li>         吉原土地区画整理事業)     </li> </ul> | 地下水に関する資料                                                                                          |
| <ul> <li>土地利用</li> </ul>                                                                       |                                                                                                    |
|                                                                                                | 携帯サイト Foreign Language 文字サイズ・色合い変更                                                                 |
|                                                                                                | <u>ホーム &gt; 宏域を創る &gt; まちづくり</u> > 次資料                                                             |
| 茨城県<br>Ibaraki Prefectural Government                                                          | 更新日:2023年2月3日                                                                                      |
| トップ                                                                                            | 2023年分地下水採取量等の報告をお願いします                                                                            |
| 茨城を創る                                                                                          |                                                                                                    |
|                                                                                                | 中 略                                                                                                |
| <ul> <li>地下水位観測調査につい</li> <li>て</li> </ul>                                                     | 報告書の提出は、こちらの提出フォームを御利用ください。                                                                        |
| ▶<br>● <u>第45回(令和5年度)全</u>                                                                     | 提出フォーム(外部サイトヘリンク)とい                                                                                |
| 日本中学生水の作文コン                                                                                    |                                                                                                    |
|                                                                                                |                                                                                                    |
| 外部サイト(                                                                                         | こ移動します                                                                                             |
|                                                                                                | 利用者登録                                                                                              |
| <b>12</b> 申請団体選択                                                                               | 2 申請書ダウンロード                                                                                        |
| > 手続き申込                                                                                        | > 申込内容照会 ) 購買署名検証                                                                                  |
|                                                                                                | 手続き申込                                                                                              |
| 利用者ログイン                                                                                        |                                                                                                    |
| 王结主名                                                                                           | 地下水蛇取量銀生 (2023年45)                                                                                 |
| デ机で石<br>                                                                                       | 2024年2月1日 08時 30分 ~ 2024年3月31日 17時 15分                                                             |
|                                                                                                | ※採取量報告は利用者登録をせずに提出                                                                                 |
|                                                                                                | することができます。                                                                                         |
|                                                                                                | 利用者登録せずに申し込む方はこちら > 登録が必要です)                                                                       |
|                                                                                                |                                                                                                    |
|                                                                                                |                                                                                                    |
|                                                                                                |                                                                                                    |
| 手続き名                                                                                           |                                                                                                    |
| 記明                                                                                             | 「茨城県地下水の採取の適止代に関する条例」第17条の規定に従い、2023年1月から12月の地下水<br>採取量等につきまして、所定のExcelファイルに所要の事項を囲記入の上、御提出くださいますよ |
|                                                                                                | フの線い呼びエルます。 (原面周囲 - 2月29日 (小唯日))<br>なお、地下水採取量等報告書の記入・提出方法については、当課よりお送りします通知文を御参照<br>とおさい           |
|                                                                                                |                                                                                                    |
|                                                                                                | ₩は思手坝#<br>報告データは エクセルファイル でお願いいたします。                                                               |
|                                                                                                | https://www.pref.ibaraki.jp/kikaku/mizuto/mizushi/mizu/tikasuisaisyuryouhoukoku.html               |
| 受付時期                                                                                           | 2024年2月1日 08時 30分 ~ 2024年3月31日 17時 15分                                                             |
|                                                                                                |                                                                                                    |

本手続きでは、ブラウザから利用者のIPアドレスを取得します。 本サービスを運用する構成団体(茨城県及び茨城県内の市町村)は、 取得したIPアドレスを警察等の法的機関へ提供する場合があります。

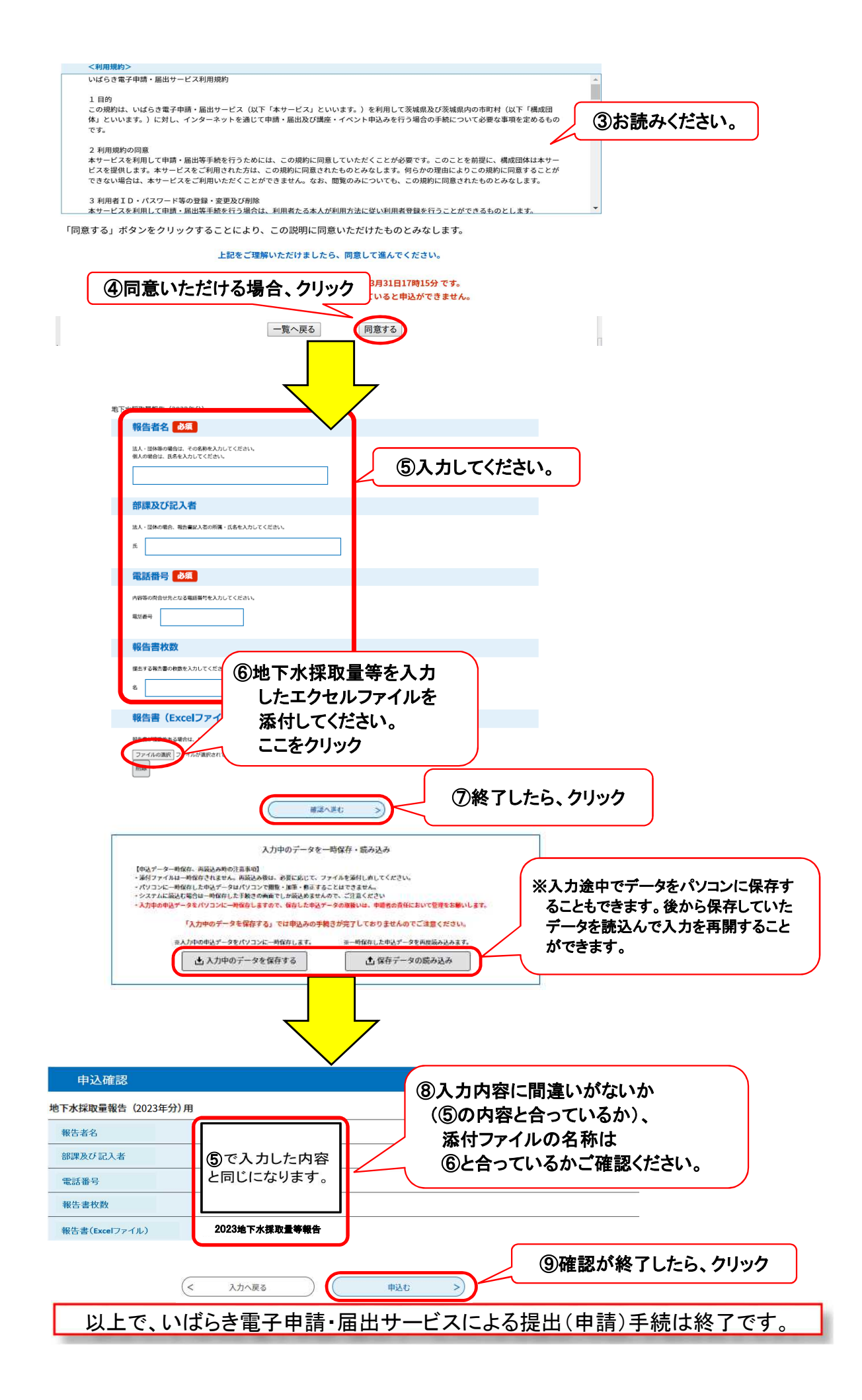